# WORDPRESS 永久集客機関設置講座 ~X サーバーでのインストール~

◆著作権について

○本教材は、著作権法で保護されている著作物です。

本教材の使用に関しては、以下の点にご注意ください。

- ○著作権者の許可を得ず、マニュアルの一部または全てをあらゆるデータ蓄積手段
  - (印刷物、CD、DVD、ビデオ、テープレコーダおよび電子メディア、インタ ーネット等)により複製および転載することを一切禁じます。

#### ○使用許諾に関する注意事項

• 第一条

本教材は直接購入していただいた方のみ使用を許可されています

(再配布はできません)

・第二条

本教材に含まれる情報は、著作権法によって保護されています。

作者の許可を得ず出版および電子メディアによる一般公開や転売はでき ません。

· 第三条

あなたがこの契約に違反した場合、作者は何の通達もなく、この使用許 諾契約を解除できるものとします

• 第四条

あなたが本契約の第二条に違反した場合、あなたの本契約の解除、そし て作者に対して法律に定められた違反金を支払っていただくことになり ます。

## X サーバーでのインストール方法

まずはこちらからあなたがお持ちの ID とパスワードを入力して X サーバーの サーバーパネルにログインします。サーバーとドメインの契約は済ませてお いてください。

https://www.xserver.ne.jp/login\_server.php

| 😵 XSERV                      | ER (LYSIN                | サーバー              | <u> </u> サーバーお申                 | ŧし込み <mark>150,000</mark> | 件&運用ドメイン数 3      | 00,000 件突破 |
|------------------------------|--------------------------|-------------------|---------------------------------|---------------------------|------------------|------------|
| 🛉 195 🖵                      | 機能 🔒                     | 料金 💊              | お申し込み 🖋                         | マニュアル 願                   | サポート 👤           | ログイン 🚔     |
| 🔒 ログイン                       |                          |                   | インフォバネル                         | サーバーバネル                   | ファイルマネージャ        | ₩ЕВメール     |
| () <u></u><br>y-n-,<br>x-n-, | <b>バネル</b><br>カウントの作成・ドメ | インの設定などサー<br>サーバー | ・「「に関する設定を行う<br>・<br>パネルログインフォー | うための管理システ <i>L</i>        | cci . 🗖          | 1. 17      |
|                              | _                        |                   |                                 |                           |                  |            |
| サーバーID(ユーザ                   | ID)                      |                   |                                 |                           |                  |            |
| サーバーID(ユーザ<br>バスワード          | ID)                      |                   |                                 | パスワードを忘れてし                | まった方は <u>こちら</u> |            |

すると以下の様な管理画面が表示されると思うので、「自動インストール」 をクリックします。

| serv                 | verPanel   |                          |                                  | <u> </u>            |
|----------------------|------------|--------------------------|----------------------------------|---------------------|
|                      | <b>データ</b> | account                  | ×-ル<br>Mail                      | Sign ドメイン<br>Domain |
| ご利用プラン               | X10        | .» バスワード変更               | → メールアカウント設定                     | 小ドメイン設定             |
| ディスク使用量              | 10456.0MB  | ->> サーバー情報               | → 迷惑メール設定                        | ・> サブドメイン設定         |
| 2 102 Anim           | 100544 0MB | .≽ バックアップ                | → 自動応答設定                         | → DNSレコード設定         |
| kd db.               | 193344.000 |                          | → メールの振り分け                       | → SSLIRE            |
| FX42                 | 2          |                          | → メーリングリスト・メールマガジン               | -> 動作確認URL          |
| サブドメイン               | 0          |                          |                                  |                     |
| メールアカウント             | 2          | ホームページ<br>Homepage       | FIP File Transfer                | with Statistics     |
| FTPアカウント             | 0          | ·> アクセス制限                | → FTPアカウント設定                     | ・> アクセス統計           |
| MySQL                | 2          | → エラーページ設定               | → FTP制限設定                        | → ログファイル            |
| 設定対象ドメ               | インデータ      | -> MIMEIRSE              |                                  |                     |
| ドメイン:                |            | -> Cron設定                | Database                         | SSH<br>Secure Shell |
| サブドメイン               | -          | -> mod_pagespeed設定       | -> MySQLI82E                     | → SSH設定             |
| メールアカウント             | -          | -> サイト転送設定               | phpmyadmin(MySQL5.5)             |                     |
| FTPアカウント             | -          | 、アクセフ 振 西 協定             |                                  |                     |
| 設定対象ドン               | メイン 😮      | S CGTH-II.               |                                  |                     |
| 「設定対象ドメイン実行          | R B BRAA   | - 08 / - 7 - 1           |                                  |                     |
| Characterization     | 0.279      | → 目動インストール               | _                                |                     |
| 18++_/(_/(2)         | LCHIDMS 3  | > PHP Ver.UM             |                                  |                     |
| (2015/02/24 18:00まで) |            | > php.ind82E             |                                  |                     |
|                      |            | → PHP高速化設定(FastCGI化)     | _                                |                     |
|                      |            | .» WordPressセキュリティ設定     |                                  |                     |
|                      |            | Xserver SERVER-PANEL (C) | Copyright 2003-2014 XSERVER Inc. |                     |

ドメイン選択画面で WordPress をインストールしたいドメインを選択し、 「選択する」をクリックします。

### ドメイン選択画面

自動インストールを設定するドメインを選択してください。

#### 0-9 | A | B | C | D | E | F | G | <u>H</u> | I | J | K | L | M | N | O | P | Q | R | <u>S</u> | T | U | V | W | X | Y | Z | 日本語

| ドメイン名    |              |
|----------|--------------|
| club     | <u> 選択する</u> |
| .xsrv.jp | <u>選択する</u>  |
| .biz     | <u>選択する</u>  |

「プログラムのインストール」タブを選択し、「インストール設定」ボタン をクリックします。

## 自動インストール

XOOPSなどをワンクリックで設置・インストールすることができます。

| インストール済みプログ                 | プログラムのインストール                                                                                                    |  |  |
|-----------------------------|----------------------------------------------------------------------------------------------------|--|--|
| WordPress 日本<br>語版          | PHP + MySQL を使用したブログシステム。<br>海外で非常に高い人気を持つブログツールであり、日本でもその機能性と使いやすさで人気<br>が急上昇しています。詳細な情報については <u>こちら</u> 。<br>インストール設定                |  |  |
| Movable Type<br>Open Source | ブログシステム Movable Type のオープンソース版。<br>国内で強い人気を持つブログシステム Movable Type がオープンソース化されたもので、商<br>用などでも利用可能です。詳細な情報については <u>こちら</u> 。<br>インストール設定 |  |  |
|                             |                                                                                                    |  |  |
| XOOPS Cube                  | PHP + MySQL を使用したコミュニティサイト構築用システム。<br>ユーザ登録型のコミュニティサイトを間単に構築することができ、国内、海外、ともに非常<br>に大きな人気を持つツールです。詳細な情報については <u>こちら</u> 。              |  |  |
|                             |                                                                                                    |  |  |
| osCommerce 日<br>本語版         | PHP + MySQL を使用したショッピングサイト構築システム。<br>高機能で使いやすいオンラインショップの構築、在庫管理、配送管理などが行えます。アフ<br>ィリエイトやポイント制への対応も可能です。詳細な情報については <u>こちら</u> 。         |  |  |
|                             | インストール設定                                                                                                    |  |  |

自動インストール画面が表示されたら、WordPress をインストールしたいド メインを選択し、「ブログ名」「ユーザー名」「パスワード」「メールアド レス」を任意に設定します(ドメイン以外は後から変更できます)。

### 自動インストール

XOOPSなどをワンクリックで設置・インストールすることができます。

| インストール済みプログ | ラムの一覧 プログラムのインストール                                                                             |  |
|-------------|------------------------------------------------------------------------------------------------|--|
| □ 設定対象ドメイン[ | .biz]                                                                                          |  |
| スクリプト       | WordPress 日本語版                                                                                 |  |
| バージョン       | 4.1                                                                                            |  |
| インストールURL   | http://                                                                                        |  |
| プログ名        |                                                                                                |  |
| ユーザ名        |                                                                                                |  |
| バスワード       |                                                                                                |  |
| メールアドレス     |                                                                                                |  |
|             | ○自動でデータベースを生成する ○ 作成済みのデータベースを利用する                                                             |  |
| データベース      | Wordpressに利用するデータベースの作成や設定が自動的に行われます。<br>※本機能を用いて生成されたデータベースに関する情報は、<br>「自動インストール完了画面」に表示されます。 |  |
|             | 【インストール (確認)                                                                                   |  |

※インストールを行うと、インストール対象フォルダ内に対象スクリプトのファイルがコピーされます。 これにより既に存在しているインストールフォルダ内のファイルが削除される場合があるため、ご注意ください。 ※インストール後の運用についてはサポート対象外となります。ご了承ください。

確認画面が表示されたら、間違いがないことを確認して、「インストール (確定)」ボタンをクリックしてください。

| 自動インストール                          |                                                                                                    |
|-----------------------------------|----------------------------------------------------------------------------------------------------|
| XOOPSなどをワンクリックで設置・インストールす         | ることができます。                                                                                                    |
| インストール済みプログラムの一覧 プログラムの           | インストール                                                                                                    |
| ○以下のスクリプトをインストールしますか?             |                                                                                                    |
| <ul> <li>設定対象ドメイン[biz]</li> </ul> |                                                                                                    |
| スクリプト                             | WordPress                                                                                                    |
| バージョン                             | 4.1                                                                                                    |
| MySQLデータベース名                      | and the second second sec |
| MySQLユーザ名                         |                                                                                                    |
| MySQU(スワード                        | and the second second se                                                                                                    |
| インストールURL                         | .biz/                                                                                                    |
| プログ名                              | and the second second se                                                                                                    |
| ユーザ名                              | -                                                                                                    |
| バスワード                             |                                                                                                    |
| メールアドレス                           |                                                                                                    |
| インストールを行うと、インストール先ディ              | レクトリ内の「index.html」が削除されます。ご注意ください。                                                                                                    |
| ※インストールを行うと、インストール対象フォルス          | インストール (確定)<br>ば内に対象スクリプトのファイルがコピーされます。                                                                                                    |
| これにより既に存在しているインストールフォルダ           | 内のファイルが削除される場合があるため、ご注意ください。                                                                                                    |

これで無事にインストールできました。リンクをクリックし、先ほど設定した ID とパスワードを入力すれば WordPress の管理画面にアクセスできます。

自動インストール

MySQLユーザ: MySQL接続パスワード:

XOOPSなどをワンクリックで設置・インストールすることができます。

 インストール済みプログラムの一覧
 プログラムのインストール

 WordPress のインストールを完了しました。

 http://
 .biz/wp-admin/

 からアクセスし、以下の情報でログインしてください。

 ID:

 PASSWORD:

 ※以下のMySQLデータベース、MySQLユーザを作成しました。

 MySQLデータベース: